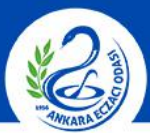

### ANKARA ECZACI ODASI

# ÜTS TÜKETICIYE VERME BILDIRIMI

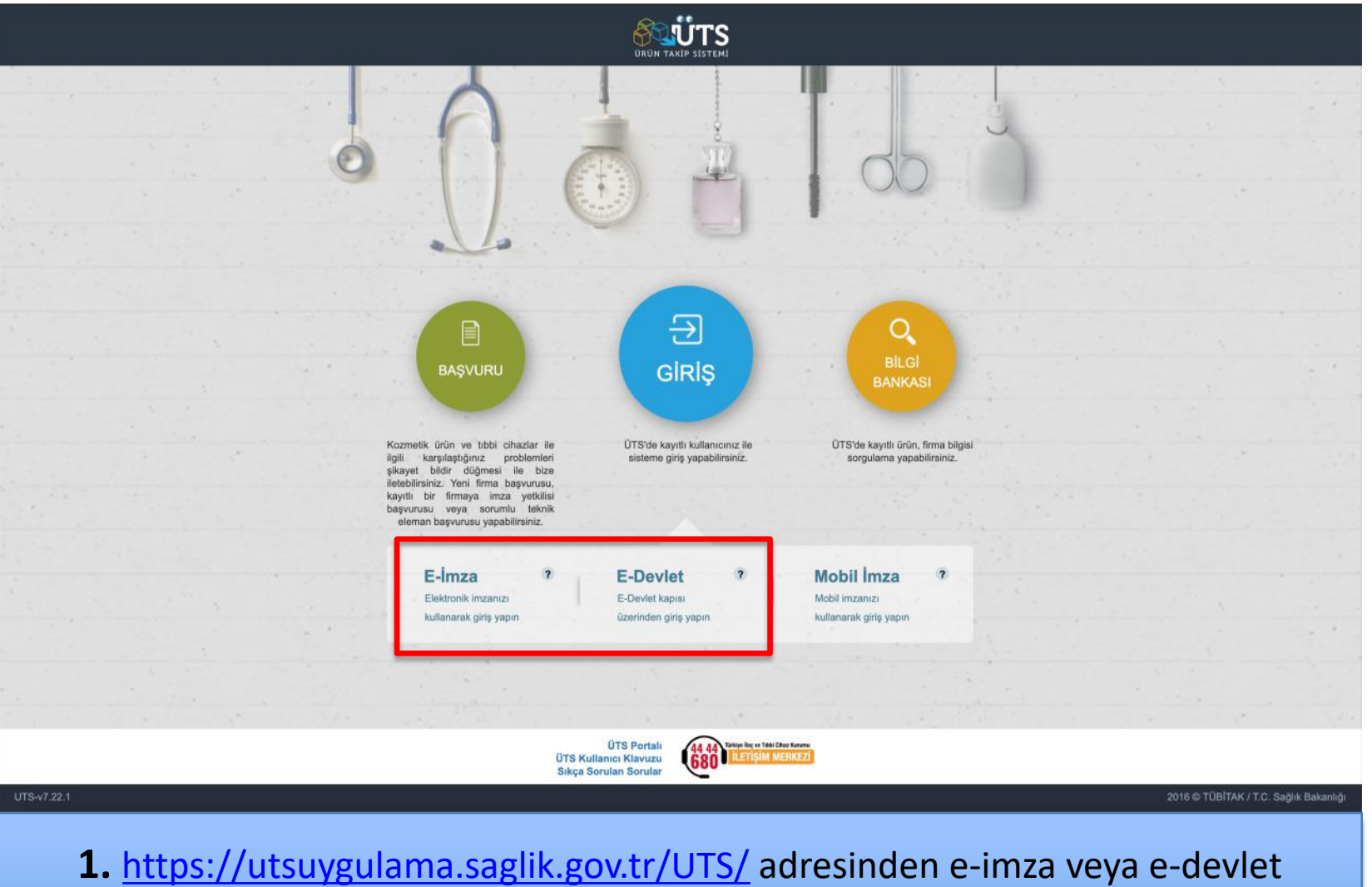

şifrenizi girerek **"ÜTS GİRİŞ"** butonuna tıklayınız.

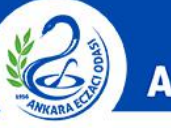

### ANKARA ECZACI ODASI

|                               |          | Arama (                        | 2                                             |                                   |                         | 0            | <b>? .</b>               |                 |
|-------------------------------|----------|--------------------------------|-----------------------------------------------|-----------------------------------|-------------------------|--------------|--------------------------|-----------------|
| 🛆 Anasayfa                    |          | »Anasayfa                      |                                               |                                   |                         |              |                          |                 |
| Ø Bilgi Bankası               | (e)      | Marbaba UTS Ana Uk             | automacine.                                   | isimli firmaya kayıtlı alan başak | verzile akie verteuz    |              |                          | ×               |
| <i>∂</i> <sup>2</sup> Bayilik | <        | Welliaba, 013 Alla Oy          | guamasina                                     | isinii iiniaya kayin olan nesac   | nınz ne giriş yaptınız. |              |                          |                 |
| ☆ SUT İşlemleri               | <        | Görevler                       |                                               |                                   |                         | Kısayollar 🕕 |                          |                 |
| Ürün Hareketleri              | 1        | Görev                          |                                               | 11                                | incele                  | Alı          | nan Bayilikler           | ×               |
| 🗔 Geri Çekme                  | -        | Bitiş tarihi geçmiş ya da      | a 1 aydan daha az bir süre kalan 1 adet alına | ın bayilik bulunmaktadır.         | İncele                  | Kullani      | cı Hesabı İşlemleri      | ×               |
| A Kullanıcı                   | <u>.</u> | Görevler her gece hesaplanmakt | adır.                                         |                                   | ±                       |              |                          |                 |
| 🖻 Firma                       | <        |                                |                                               |                                   |                         |              |                          |                 |
| Branş Ağacı                   | зĕ.      |                                |                                               |                                   |                         |              |                          |                 |
| Sistem Mesaji ve Duyuru       | 1 <      |                                |                                               |                                   |                         |              |                          |                 |
| Sistem Yönetimi               | (K)      |                                |                                               |                                   |                         |              |                          |                 |
| Sistem İzleme                 | <u>ي</u> |                                |                                               |                                   |                         |              |                          |                 |
| UTS-v7.25.1                   |          |                                |                                               |                                   |                         | 2            | 2016 © TÜBİTAK / T.C. Sa | ığlık Bakanlığı |

2. Ana sayfadaki menüde bulunan "Ürün Hareketleri" butonuna tıklayınız.

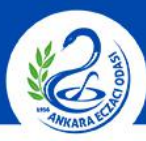

### ANKARA ECZACI ODASI

|                                                    | Arama Q                                                                                                    | ۰                                             |
|----------------------------------------------------|----------------------------------------------------------------------------------------------------|-----------------------------------------------|
| Anasayfa                                           | ☆Tekil Ürün Sorgulama                                                                                                    | Tüketiciye Verme Bildir 🛛 Diğer Bildirimler 🛩 |
| ② Bilgi Bankası <                                  |                                                                                                    |                                               |
| ∂ <sup>©</sup> Bayilik <                           | Tekil ürün seri bazlı takip ediliyorsa, sorgu alanlarına Urün Numarası, Seri/Sıra Numarası ve varsa Lot/Batch Numarası girmek zorunludur. Tekil ürün lot bazlı takip e<br>ve Lot/Batch Numarası girmek zorunludur. | diliyorsa, sorgu alanlarına Urün Numarası     |
| 😭 SUT İşlemleri 🕓                                  |                                                                                                    |                                               |
| 🗠 Ürün Hareketleri 🗸 🗸                             | Urûn Numarası; * Cut/Batch Numarası; * Cut/Batch Numarası; *                                                                                                    |                                               |
| Üretim / İthalat Bildirimi<br>Stok Bildirimi       | Ürün Numarası         11         Seri/Sıra Numarası         11         Lot/Batch Numarası         11         Ürün Tanımı         11         Üretim Tarihi         11                                               | Songula Temizle                               |
| Yetkili Bayi ile İthalat<br>Bildirimi              | Sorgula butonu ile seçilen kriterlere uygun listeleme yapılabilir                                                                                                    |                                               |
| Verme / Alma Bildirimi 🤇                           | 1 - 10                                                                                                    | *                                             |
| Tüketiciye Verme / Kullanım<br>/ Diğer Bildirimler |                                                                                                    |                                               |
| Bildirim Listele / İptal / İade                    |                                                                                                    |                                               |
| Eşsiz Kimlik ile Bildirimler 🐇                     |                                                                                                    |                                               |
| Geri Çekme Bildirimleri 🧹                          |                                                                                                    |                                               |
| Excel ile Toplu Bildirim                           |                                                                                                    |                                               |
| Paket Transfer Sistemi                             |                                                                                                    |                                               |
| Ayrıntılı Sorgulama                                |                                                                                                    |                                               |
| Uretici / Ithalatçı Tekil Urün≦<br>Sorgula         |                                                                                                    |                                               |
| 🗔 Geri Çekme                                       |                                                                                                    |                                               |
| 요 Kullanıcı <                                      |                                                                                                    |                                               |
| 🖆 Firma <                                          |                                                                                                    |                                               |
| UTS-v7.25.1                                        |                                                                                                    | 2016 © TÜBİTAK / T.C. Sağlık Bakanlığı        |

**3.** Ürün Hareketleri sekmesinde yer alan **"Tüketiciye Verme/Kullanım/Diğer Bildirimler"** seçeneğine tıklayınız.

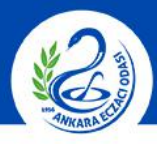

### ANKARA ECZACI ODASI

| A sasyf Teld Urin Sorgulans     C the la bink sas             C the la bink sas C the la bink sas C the la bin                                                                                                    |                                                 |       | Arama                                       | Q                                                |                             |                                |                                |                        |                          | <b>P</b> 🍮         |                       |                       |
|----------------------------------------------------------------------------------------------------|-------------------------------------------------|-------|---------------------------------------------|--------------------------------------------------|-----------------------------|--------------------------------|--------------------------------|------------------------|--------------------------|--------------------|-----------------------|-----------------------|
| <ul> <li>Big Bankani</li> <li>Big Bankani</li> <li></li></ul> | nasayfa                                         |       | ☆Tekil Ürün Sorgu                           | ulama                                            |                             |                                |                                |                        |                          | Tüketiciye Vern    | ne Bildir 🛛 Diğer Bil | dirimler <del>+</del> |
| <ul> <li>Boylik</li> <li>Boylik</li> <li>Sut Figeradori</li> <li>Orin Haracekloa</li> <li>Orin Haracekloa</li></ul>                                                                                                    | Bilgi Bankası                                   |       |                                             |                                                  |                             |                                |                                |                        |                          |                    |                       |                       |
| SUT løndødi   Qun Harkottødi   Ordin Harkottødi   Drefmir / Inhark Bildørini   Sok Bildørini   Verme Bildøri   Verme Bildøri   Ordin Anna Bildøri   Verme Bildøri   Ordin Anna Bildøri   Ordin Anna Bildøri   Ordin Bildøri   Ordin Bildøri   Ordin Bildøri   Ordin Bildøri   Ordin Bildøri   Ordin Bildøri   Ordin Bildøri   Ordin Bildøri   Ordin Bildøri   Ordin Bildøri   Ordin Bildøri   Ordin Bildøri   Ordin Bildøri   Ordin Bildøri   Ordin Bildøri                                                                                                    | d <sup>©</sup> Bayilik                          |       | Tekil ürün seri bazlı<br>ve Lot/Batch Numar | takip ediliyorsa, sorgu<br>rası girmek zorunludu | u alanlarına Ürün Num<br>r. | arası, Seri/Sıra Numarası ve v | varsa Lot/Batch Numarası girme | ek zorunludur. Tekil ü | rün lot bazlı takip edi  | liyorsa, sorgu ala | nlarına Ürün Numar    | ası                   |
| Image: Image:                                          | 🛱 SUT İşlemleri                                 |       |                                             |                                                  | 1                           |                                |                                |                        |                          | -                  |                       |                       |
| Orderin / Induet Bildinini   Stok Bildinini   Yetme / Ana Bildini   Verme / Ana Bildini   Verme / Ana Bildini   Yetme / Ana Bildini   Yetme / Ana Bildini   Yetme / Ana Bildini   Yetme / Ana Bildini   Yetme / Ana Bildini   Yetme / Ana Bildini   Yetme / Ana Bildini   Yetme / Ana Bildini   Yetme / Ana Bildini   Yetme / Ana Bildini   Yetme / Ana Bildini   Yetme / Ana Bildini   Yetme / Ana Bildini   Yetme / Bildininei   Bildininei   Bildininei   Bildininei   Bildininei   Bildininei   Bildininei   Bildininei   Bildininei   Bildininei   Bildininei   Bildininei   Bildininei   Bildininei   Bildininei   Bildininei   Bildininei   Bildininei   Bildininei   Yettett <ttttt< td=""></ttttt<>                                                                                                    | Ürün Hareketleri                                |       | Ürün Numarası: *                            |                                                  |                             | Seri/Sıra Numarası:            |                                | — L                    | Lot/Batch<br>Numarası: * |                    |                       | _                     |
| Sick Bildirni       Unin Numarani       Let/Back Numarani       Drin Tumer       Drin Tumer                                                                                                    | Üretim / İthalat Bildirimi                      |       |                                             |                                                  |                             |                                |                                |                        |                          |                    | Sorgula               | Temizle               |
| Yetling Bayi la [balat:       Image: Section 1 - 10 / Toplem: 1 kg/t       Image: Section 1 - 10 / Toplem: 1 kg/t         Verme J Alma Bildinmi       Image: Section 1 - 10 / Toplem: 1 kg/t       Image: Section 1 - 10 / Toplem: 1 kg/t         Verme Bildir       Image: Section 1 - 10 / Toplem: 1 kg/t       Image: Section 1 - 10 / Toplem: 1 kg/t         Verme Bildir       Image: Section 1 - 10 / Toplem: 1 kg/t       Image: Section 1 - 10 / Toplem: 1 kg/t         Verme Bildir       Image: Section 1 - 10 / Toplem: 1 kg/t       Image: Section 1 - 10 / Toplem: 1 kg/t         Section 1 - 10 / Toplem: 1 kg/t       Image: Section 1 - 10 / Toplem: 1 kg/t       Image: Section 1 - 10 / Toplem: 1 kg/t         Verme Bildir       Image: Section 1 - 10 / Toplem: 1 kg/t       Image: Section 1 - 10 / Toplem: 1 kg/t       Image: Section 1 - 10 / Toplem: 1 kg/t         Verme Siddir/metrin       Image: Section 1 - 10 / Toplem: 1 kg/t       Image: Section 1 - 10 / Toplem: 1 kg/t       Image: Section 1 - 10 / Toplem: 1 kg/t         Verme Siddir/metrin       Image: Section 1 - 10 / Toplem: 1 kg/t       Image: Section 1 - 10 / Toplem: 1 kg/t       Image: Section 1 - 10 / Toplem: 1 kg/t         Verme Siddir/metrin       Image: Section 1 - 10 / Toplem: 1 kg/t       Image: Section 1 - 10 / Toplem: 1 kg/t       Image: Section 1 - 10 / Toplem: 1 kg/t         Verme Siddir/metrin       Image: Section 1 - 10 / Toplem: 1 kg/t       Image: Section 1 - 10 / Toplem: 1 kg/t       Image: Section 1 - 10 / Toplem: 1 kg/t                                                                                                    | Stok Bildirimi                                  |       | Ürün Numarası<br>↓†                         | Seri/Sıra Numarası                               | Lot/Batch Numarası          | Ürün Tanımı                    |                                |                        | Oretim Tarihi            | İthalat Tarihi     | Son Kullanma Tarihi   | Adet<br>⊥⊺            |
| Verme / Alma Bildirfmi <ul> <li>Verme Bildir</li> <li>Aima Bildir</li> <li>Toplu Alma Bildir</li> <li>Toplu Alma Bildir</li> <li>Nerme Yaptiğim Aakdakali</li> <li>Takil Drünerim</li> <li>Akinak Iakonneyen</li> <li>Aimak Iakonneyen</li> <li>Aimak Iakonneyein</li> <li>Aimak Iakonneyein</li> <li>Aimak Iakonneyein</li> <li>Stöter Didlirimetri</li> <li>Bildirim Listel / Iptal / Iade</li> <li>Eşsiz Kımik ile Bildirimler </li> <li>Geri Çekme Bildirimler </li> </ul> <ul> <li>Yert 25</li> </ul> <ul> <li>Stöte Toplu Alma Bildirimler </li> <li>Bildirim Listel / Iptal / Iade</li> <li>Eşsiz Kımik ile Bildirimler </li> <li>Bildirimleri </li> <li>Bildirimler </li> <li>Bildirimler <td>Yetkili Bayi ile İthalat<br/>Bildirimi</td><td></td><td></td><td></td><td></td><td>52</td><td></td><td></td><td></td><td></td><td></td><td>1</td></li></ul>                                                                                                    | Yetkili Bayi ile İthalat<br>Bildirimi           |       |                                             |                                                  |                             | 52                             |                                |                        |                          |                    |                       | 1                     |
| Verme Bildir         Ama Bildir         Toplu Ama Bildir         Toplu Ama Bildir         Verme Yaptiğim Askudaki         Tekil Orönlerim         Eksik Ama Bildirimleri         Airmak İstenmeyen         Amak İstenmeyen         Amak İstenmeyiğim         Airmak İstenmeyen         Yorme Bildirimleri         O'ger Bildirimleri         Bildirim Listele / Iptal / Iade         Eşsiz Kmik ile Bildirimleri         Geri Çekme Bildirimleri         VTS+V25.1                                                                                                    | Verme / Alma Bildirimi                          |       |                                             |                                                  |                             | 1 - 10 / Toplam: 1 kayıt       |                                |                        |                          |                    |                       | *                     |
| Ama Bildir         Toplu Alma Bildir         Toplu Alma Bildir         Verme Yaptığım Askıdaki         Tekil Orünlerim         Eksik Alma Bildirimleri         Alimakı İstenmeyon         Alimakı İstenmeyon         Verme Bildirimleri         Bildirim         Yerme Bildirimleri         Bildirim Listele / İpta/ Istel         Eşsiz Kımlıkı İle Bildirimleri         Eşsiz Kımlıkı İle Bildirimleri         Geri Çekme Bildirimleri         UTS-V2.5                                                                                                    | Verme Bildir                                    |       |                                             |                                                  |                             |                                |                                |                        |                          |                    |                       |                       |
| Topiu Alma Bildir<br>Verme Yaptigim Askudaki<br>Teki Ürünlerim<br>Eksik Alma Bildirimleri<br>Almak İstenmeyen<br>Verme Bildirimlerim<br>Almak İstenmediğim<br>Verme Bildirimleri<br>Bildirimleri<br>Bildirimleri<br>Bildirim Listele / İptal / İade<br>Eşsiz Kimlik İle Bildirimleri<br>UTS-V2.1 2016 0 TOBITAC / T.C. Sağık Bakarlığı                                                                                                    | Alma Bildir                                     |       |                                             |                                                  |                             |                                |                                |                        |                          |                    |                       |                       |
| Varme Yaptiğim Askudaki<br>Teki Ürünlerim<br>Eksik Alma Bildirimleri<br>Alinmak İstenmeyen<br>Verme Bildirimleri<br>Verme Bildirimleri<br>Tüketlöye Verme / Kullanım<br>/ Diğer Bildirimleri<br>Bildirim Listele / İptal / İade<br>Eşsiz Kimlik ile Bildirimleri <<br>Geri Çekme Bildirimleri <<br>UTS-v7.25.1                                                                                                    | Toplu Alma Bildir                               |       |                                             |                                                  |                             |                                |                                |                        |                          |                    |                       |                       |
| Eksik Alma Bildirimleri   Alinmak İstenmeyen   Verme Bildirimlerin   Almak İstemediğin   Verme Bildirimleri   Tüketiciye Verme / Kullanım   / Diğer Bildirimler   Bildirim Listele / İptal / İade   Eşsiz Kımlik ile Bildirimler   Geri Çekme Bildirimleri                                                                                                    | Verme Yaptığım Askı<br>Tekil Ürünlerim          | ıdaki |                                             |                                                  |                             |                                |                                |                        |                          |                    |                       |                       |
| Alinmak İstenmeyen<br>Verme Bildirimlerim<br>Verme Bildirimleri<br>Verme Bildirimleri                                                                                                    | Eksik Alma Bildirimle                           | ri    |                                             |                                                  |                             |                                |                                |                        |                          |                    |                       |                       |
| Almak İstemediğim<br>Verme Bildirimleri         Tüketiciye Verme / Kullanım<br>/ Diğer Bildirimler         Bildirim Listele / İptal / İade         Eşsiz Kimlik ile Bildirimler <                                                                                                    | Alinmak İstenmeyen<br>Verme Bildirimlerim       |       |                                             |                                                  |                             |                                |                                |                        |                          |                    |                       |                       |
| Tüketlciye Verme / Kullanım         / Diğer Bildirimler         Bildirim Listele / İptal / İade         Eşsiz Kimlik ile Bildirimler <                                                                                                    | Almak İstemediğim<br>Verme Bildirimleri         |       |                                             |                                                  |                             |                                |                                |                        |                          |                    |                       |                       |
| Bildirim Listele / Iptal / Iade<br>Eşsiz Kimlik ile Bildirimler <<br>Geri Çekme Bildirimleri <<br>UTS-v7.25.1 2016 © TÜBİTAK / T.C. Sağlık Bakanlığı                                                                                                    | Tüketiciye Verme / Kulla<br>/ Diğer Bildirimler | anım  |                                             |                                                  |                             |                                |                                |                        |                          |                    |                       |                       |
| Eşsiz Kimlik ile Bildirimler <<br>Geri Çekme Bildirimleri <<br>UTS-v7.25.1 2016 © TÜBİTAK / T.C. Sağlık Bakanlığı                                                                                                    | Bildirim Listele / İptal / İ                    | ade   |                                             |                                                  |                             |                                |                                |                        |                          |                    |                       |                       |
| Geri Çekme Bildirimleri        2016 © TÜBİTAK / T.C. Sağlık Bakanlığı                                                                                                    | Eşsiz Kimlik ile Bildiriml                      | er <  |                                             |                                                  |                             |                                |                                |                        |                          |                    |                       |                       |
| 2016 © TÜBİTAK / T.C. Sağlık Bakanlığı                                                                                                    | Geri Çekme Bildirimleri                         |       |                                             |                                                  |                             |                                |                                |                        |                          |                    |                       |                       |
|                                                                                                    | UTS-v7.25.1                                     |       |                                             |                                                  |                             |                                |                                |                        |                          | 2016 ©             | TÜBİTAK / T.C. Sağlı  | k Bakanlığı           |

**4.** Gelen ekranda Ürün Numarası(Barkod) ve Lot/Bach Numarası giriniz ve **"Sorgula"** butonuna tıklayınız.

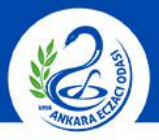

### ANKARA ECZACI ODASI

|                                                 |      | Arama                                          |                                                  |                            |                     |                 |                       |                         |                   | 0                  |                 |                       | ÷         |
|-------------------------------------------------|------|------------------------------------------------|--------------------------------------------------|----------------------------|---------------------|-----------------|-----------------------|-------------------------|-------------------|--------------------|-----------------|-----------------------|-----------|
| nasayfa                                         |      | ☆Tekil Ürün Sorgu                              | llama                                            |                            |                     |                 |                       |                         |                   |                    | Tüketiciye Verr | ne Bildir Diğer Bild  | irimler 🗸 |
| ② Bilgi Bankası                                 |      |                                                |                                                  |                            |                     |                 |                       | -                       |                   |                    | 10-5            |                       |           |
| ∂ <sup>©</sup> Bayilik                          |      | Tekil ürün seri bazlı t<br>ve Lot/Batch Numara | takip ediliyorsa, sorgu<br>ası girmek zorunludur | u alanlarına Ürün Nu<br>r. | marası, Seri/Sıra N | lumarası ve var | sa Lot/Batch Numarasi | girmek zorunludur. Teki | il ürün lot l     | bazlı takip ediliy | orsa, sorgu ala | nlarına Ürün Numara   | ISI       |
| 🟠 SUT İşlemleri                                 |      | A                                              |                                                  |                            | 0                   |                 |                       |                         |                   |                    |                 |                       |           |
| ≪ç Ürün Hareketleri                             |      | Urûn Numarası: *                               |                                                  |                            | Seri/Sira           | Numarası:       |                       |                         | Lot/Bat<br>Numara | ch<br>ası: *       |                 |                       |           |
| Üretim / İthalat Bildirimi                      |      |                                                |                                                  |                            |                     |                 |                       |                         |                   |                    |                 | Sorgula               | Temizle   |
| Stok Bildirimi                                  |      | Ürün Numarası                                  | Seri/Sira<br>Normarasi                           | Lot/Batch<br>Numarasi      | Ürün Tanımı         |                 |                       |                         | 17                | Ūretim Tarihi      | İthalat Tarihi  | Son Kullanma Tarihi   | Adet      |
| Yetkili Bayi ile İthalat<br>Bildirimi           |      |                                                | -1                                               |                            | Ser.                | -               | -                     | -                       | -                 |                    | -1              |                       | 1         |
| Verme / Alma Bildirimi                          |      | 4 1 F                                          |                                                  |                            | 1 - 10 / Top        | olam: 1 kayıt   |                       |                         |                   |                    |                 |                       | *         |
| Verme Bildir                                    |      |                                                |                                                  |                            |                     |                 |                       |                         |                   |                    |                 |                       |           |
| Alma Bildir                                     |      |                                                |                                                  |                            |                     |                 |                       |                         |                   |                    |                 |                       |           |
| Toplu Alma Bildir                               |      |                                                |                                                  |                            |                     |                 |                       |                         |                   |                    |                 |                       |           |
| Verme Yaptığım Askı<br>Tekil Ürünlerim          | daki |                                                |                                                  |                            |                     |                 |                       |                         |                   |                    |                 |                       |           |
| Eksik Alma Bildirimle                           | ri   |                                                |                                                  |                            |                     |                 |                       |                         |                   |                    |                 |                       |           |
| Alinmak İstenmeyen<br>Verme Bildirimlerim       |      |                                                |                                                  |                            |                     |                 |                       |                         |                   |                    |                 |                       |           |
| Almak İstemediğim<br>Verme Bildirimleri         |      |                                                |                                                  |                            |                     |                 |                       |                         |                   |                    |                 |                       |           |
| Tüketiciye Verme / Kulla<br>/ Diğer Bildirimler | nım  |                                                |                                                  |                            |                     |                 |                       |                         |                   |                    |                 |                       |           |
| Bildirim Listele / İptal / İ                    | ade  |                                                |                                                  |                            |                     |                 |                       |                         |                   |                    |                 |                       |           |
| Eşsiz Kimlik ile Bildiriml                      | er < |                                                |                                                  |                            |                     |                 |                       |                         |                   |                    |                 |                       |           |
| Geri Çekme Bildirimleri                         |      |                                                |                                                  |                            |                     |                 |                       |                         |                   |                    |                 |                       |           |
| UTS-v7.25.1                                     |      |                                                |                                                  |                            |                     |                 |                       |                         |                   |                    | 2016 G          | TÜBİTAK / T.C. Sağlık | Bakanlığı |
|                                                 |      |                                                |                                                  |                            |                     |                 |                       |                         |                   |                    |                 |                       |           |

**5.** Alt kısımda listelenen ürünü seçiniz ve sağ üst köşede yer alan **"Tüketiciye Verme Bildir"** butonuna tıklayınız.

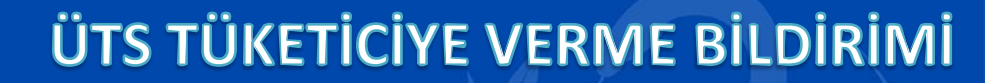

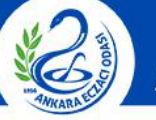

#### ANKARA ECZACI ODASI

|                                                |                  |                                |                |                           |                                                   |                  |              |        |                | 😤 🍮 🖷             |                   |               |   |
|------------------------------------------------|------------------|--------------------------------|----------------|---------------------------|---------------------------------------------------|------------------|--------------|--------|----------------|-------------------|-------------------|---------------|---|
|                                                | ☆Tekil Ürün So   | orgulama                       |                |                           |                                                   |                  |              |        |                | Tüketiciye Ver    | me Bildir 📗 Diğer | Bildirimler 🕶 | I |
|                                                | -                | Tüketiciye Verme Bildiri       | mi             |                           |                                                   |                  |              | □ - ×  | )              |                   |                   |               |   |
|                                                | ve Lot/Batch N   | Tüketiciye reçete karşılığı v  | verilen ve SGK | i'nın geri ödeme kapsam   | ında bulunan optik tekil ürün                     | ller için ÜTS'ye | Tüketiciye V | erme   | ізн такір едіі | iyorsa, sorgu ali | aniarina Urun Nun | harası        |   |
|                                                |                  | Bildirimi (veya iptai bildirim | ii) yapiimayac | aktir. Bu durum halinazir | daki gibi MEDULA ya bildirile                     | ecektir.         |              |        |                |                   |                   |               |   |
|                                                | Urün Numarası: * | Tekil Ürün Bilgileri           |                |                           |                                                   |                  |              | _      | : *            |                   |                   |               |   |
|                                                |                  | Ürün Tipi:                     | Tıbbi Cihaz    |                           | Üretim Tarihi:                                    |                  |              |        |                |                   | Sorgula           | Temizie       |   |
|                                                | Ürün Numara      | Ürün Tanımı:                   | 550            |                           | Son Kullanma Tarihi:<br>Üretici / İthalatçı Kurum |                  |              |        | Jretim Tarihi  | İthalat Tarihi    | Son Kullanma Ta   | rihi Adet     |   |
|                                                |                  | Ürün Numarası:                 |                |                           | No:<br>Bedelsiz Numune:                           | Evet             | Hayır        |        |                |                   |                   | 1             |   |
|                                                |                  | Seri/Sira Numarasi:            |                |                           |                                                   |                  |              |        | -              |                   |                   | +             |   |
|                                                |                  | Takip konfigürasyonu:          | Lot Bazında    | Takip                     |                                                   |                  |              |        |                |                   |                   |               |   |
|                                                |                  | Adet Bilgisi                   |                |                           |                                                   |                  |              |        |                |                   |                   |               |   |
|                                                |                  | Tekil Ürünün Sahip Olduğu      | Adet           | 1                         |                                                   |                  |              |        |                |                   |                   |               |   |
|                                                |                  | Verilen Adet: *                |                |                           |                                                   |                  |              |        |                |                   |                   |               |   |
|                                                |                  | Tarih Bilgisi                  |                |                           |                                                   |                  |              |        |                |                   |                   |               |   |
|                                                |                  | Tüketiciye Verme Tarihi: *     |                | gg/aa/yyyy                |                                                   |                  |              |        |                |                   |                   |               |   |
|                                                |                  | Hasta/Tüketici Bilgileri       |                |                           |                                                   |                  |              |        |                |                   |                   |               |   |
| Tüketiciye Verme / Kull<br>/ Diğer Bildirimler |                  | Ad:<br>Soyad:                  |                |                           |                                                   |                  |              |        |                |                   |                   |               |   |
|                                                |                  |                                |                |                           |                                                   | Tüketiciye V     | /erme Bildir | Vazgeç |                |                   |                   |               |   |
|                                                |                  |                                |                |                           |                                                   |                  |              |        |                |                   |                   |               |   |
|                                                |                  |                                |                |                           |                                                   |                  |              |        |                |                   |                   |               |   |
|                                                |                  |                                |                |                           |                                                   |                  |              |        |                |                   | 100 100           |               | f |

6. Açılan sayfada gelen uyarıda yapacağımız bildirimin yalnızca perakende satışlar ve özel sağlık sigortaları gibi provizyon sisteminden ÜTS bildirimi yapamadığımız reçeteler için geçerlidir. SGK reçetelerinin bildirimleri Medula Provizyon Sistemi üzerinden yapılacaktır.

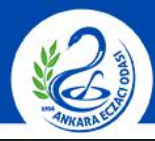

#### **ANKARA ECZACI ODASI**

|                        |                                   |                                            |                   |                                                   |                              | 0                 |                           |                       |
|------------------------|-----------------------------------|--------------------------------------------|-------------------|---------------------------------------------------|------------------------------|-------------------|---------------------------|-----------------------|
|                        | t͡rakil Ürün Sc                   | orgulama                                   |                   |                                                   |                              |                   | Tükəticiyə Vərmə Bildir   | Diğer Bildirimler 👻   |
|                        |                                   | Tüketiciye Verme Bildir                    | rimi              |                                                   | Ω                            | - *               |                           |                       |
|                        | Tekil ürün seri<br>ve Lot/Batch N | Tekil Ürün Bilgileri                       |                   |                                                   |                              | izli takip ediliy | orsa, sorgu alanlarına Un | n Numarası            |
|                        |                                   | Ürün Tipi:                                 | Tıbbi Cihaz       | Üretim Tarihi:                                    |                              |                   |                           |                       |
|                        | Urun Numarası: *                  | Ürün Tanımı:                               | 5702.2.57         | Son Kullanma Tarihi:<br>Üratici / İthalatçı Kurum |                              | n *               |                           |                       |
|                        |                                   | Ürün Numarası:                             |                   | No:<br>Bedelsiz Numune:                           | Evet Havir                   |                   | Sor                       | gula Temizle          |
|                        | Ürün Numara                       | Seri/Sıra Numarası:<br>Lot/Batch Numarası: |                   |                                                   |                              | Jretim Tarihi     | İthalat Tarihi Son Kullar | ima Tarihi Adet       |
|                        |                                   | Takip konfigürasyonu:                      | Lot Bazında Takip |                                                   |                              |                   |                           | 1                     |
|                        |                                   | Adet Bilgisi                               |                   |                                                   |                              |                   |                           | ±                     |
|                        |                                   | Tekil Ürünün Sahip Olduğu                  | Adet: 1           |                                                   |                              |                   |                           |                       |
|                        |                                   | Verilen Adet: *                            |                   |                                                   |                              |                   |                           |                       |
|                        |                                   | Tarih Bilgisi                              |                   |                                                   |                              |                   |                           |                       |
|                        |                                   | Tüketiciye Verme Tarihi: *                 | gg/aa/yyyy        |                                                   |                              |                   |                           |                       |
|                        |                                   | Hasta/Tüketici Bilgileri                   |                   |                                                   |                              |                   |                           |                       |
|                        |                                   | Ad:                                        |                   |                                                   |                              |                   |                           |                       |
|                        |                                   | Soyad:                                     |                   |                                                   |                              |                   |                           |                       |
| Tületielus Verme (Kull |                                   | Kimlik Bilgisi Türü:                       | Seçiniz           |                                                   |                              |                   |                           |                       |
|                        |                                   |                                            |                   |                                                   |                              |                   |                           |                       |
|                        |                                   |                                            |                   |                                                   | Tüketiciye Verme Bildir Vazg | eç                |                           |                       |
|                        |                                   |                                            |                   |                                                   |                              |                   |                           |                       |
|                        |                                   |                                            |                   |                                                   |                              |                   |                           |                       |
| UTS-v7.25.1            |                                   |                                            |                   |                                                   |                              |                   | 2016 @ TÜBİTAK /          | T.C. Sağlık Bakanlığı |

7. Tüketiciye Verme Bildirimi ekranının alt kısmında yer alan ilgili alanları doldurunuz ve "Tüketiciye Verme Bildir" butonuna tıklayınız. Tüketiciye verme bildirimi işlemi tamamlanmıştır.